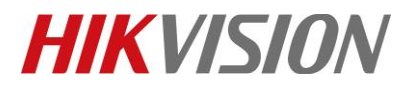

| Title:   | How to Send Notices to Indoor Station from iVMS-4200 | Version: | v1.0  | Date:  | 11/8/2018 |
|----------|------------------------------------------------------|----------|-------|--------|-----------|
| Product: | Video Intercom                                       |          | Page: | 1 of 6 |           |

#### Preparation

This guide takes DS-KH8301-WT as an example to introduce how to send notice to indoor station from

iVMS-4200.

## How to Send Notices to Indoor Station from iVMS-4200

#### Step1: Add Indoor Station

Run iVMS-4200 software, add an indoor station to iVMS-4200.

| File System View Tool Help | <u>,</u>                  | → iVMS-4200                        | admin 🐨 🕮 🛗 1               | 0:25:13 🔒 📃 🖛 🗙   |
|----------------------------|---------------------------|------------------------------------|-----------------------------|-------------------|
| Control Panel 💆 Device I   | Management                |                                    |                             |                   |
| Device Group               |                           |                                    |                             |                   |
| Device Type                | Device for Management (1) |                                    |                             | 📀 Refresh All     |
| Hikvision Device           | 🕂 Add 🖾 Modify 💥 Delete   | 🗢 Remote Configuration 🛛 🕮 QR Co   | de 🔮 Activate 🏦 Upgrade (0) | Filter            |
| Clould P2P Device          | Device Type   Nickname    | Connectio   Network Paramet   D    | evice Serial No.            | Securit           |
| 🔚 Upgrade Server           | Indoor Sta Indoor Station | TCP/IP 10.9.98.38:8000 D           | S-KH8301-WT0120170921WR83   | 9737864CLU Weak   |
| Stream Media Server        |                           |                                    |                             |                   |
| Add New Device Type        |                           |                                    |                             |                   |
|                            |                           |                                    |                             |                   |
|                            |                           |                                    |                             |                   |
|                            |                           |                                    |                             |                   |
|                            |                           |                                    |                             |                   |
|                            |                           |                                    |                             |                   |
|                            |                           |                                    |                             |                   |
|                            | +                         | )                                  |                             | ۱.                |
|                            | Online Device (10)        |                                    | 0                           | Refresh Every 60s |
|                            | + Add to Client + Add All | 🗹 Modify Netinfo 🛛 🥱 Reset Passwor | d 🔮 Activate                | Filter            |

Step2: Go to Control Panel -> Access Control, add a resident on Person and Card page.

1) Add an Organization.

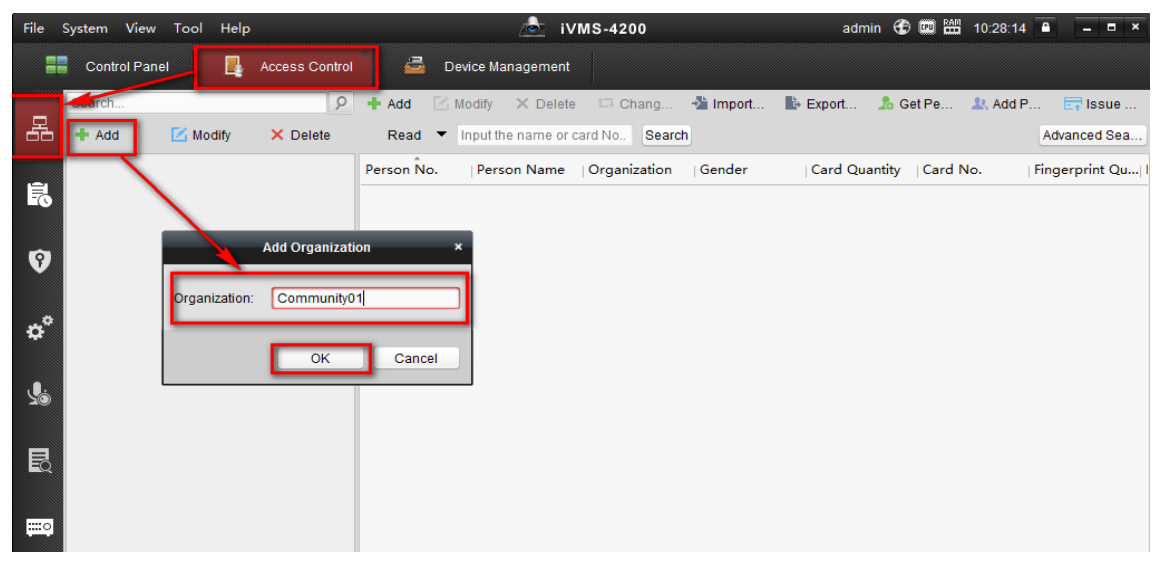

© Hangzhou Hikvision Digital Technology Co.,Ltd. All Rights Reserved.

No.555 Qianmo Road, Binjiang District, Hangzhou 310052, China • Tel: +86-571-8807-5998 • Fax: +1 909-595-0788 E-Mail: <u>support@hikvision.com</u> • <u>www.hikvision.com</u>

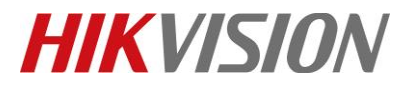

| Title:   | How to Send Notices to Indoor Station from iVMS-4200 | Version: | v1.0  | Date:  | 11/8/2018 |
|----------|------------------------------------------------------|----------|-------|--------|-----------|
| Product: | Video Intercom                                       |          | Page: | 2 of 6 |           |

2) Add person to the organization, and linked indoor station.

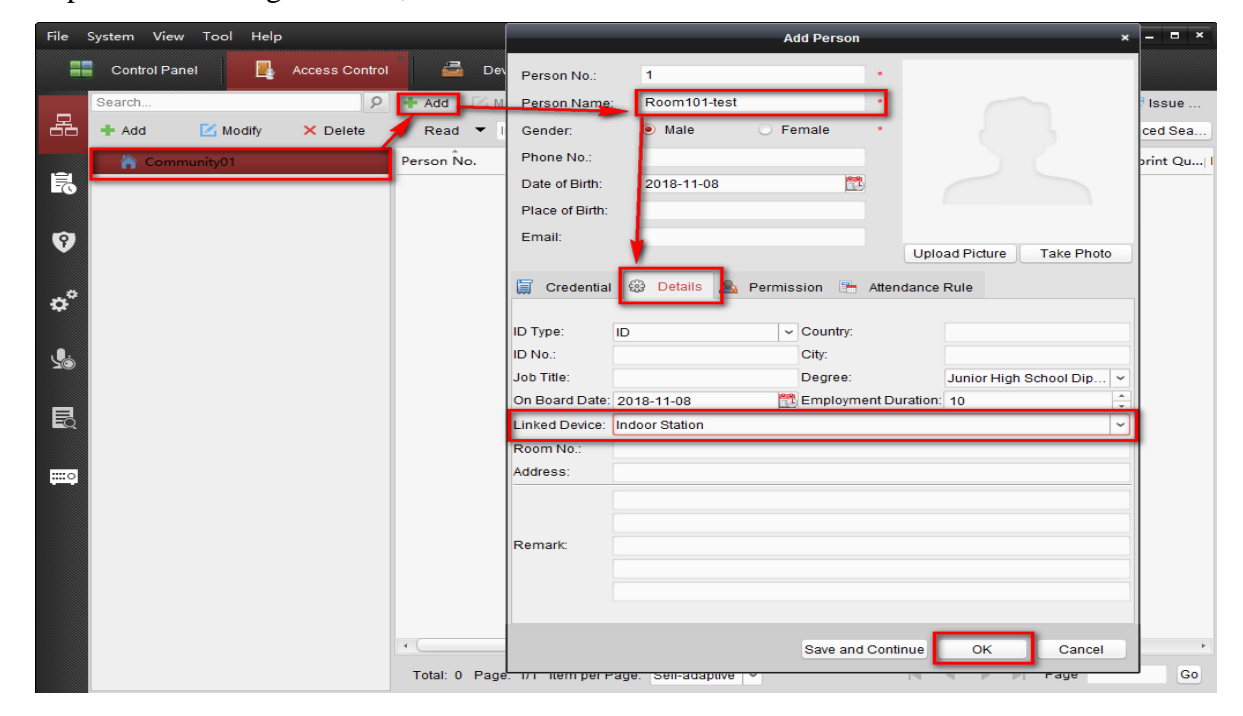

#### Step3: Create a New Notice.

Go to **Video Intercom** page, click **Release Notice** to enter the Release Notice page, click New Notice to create a new notice.

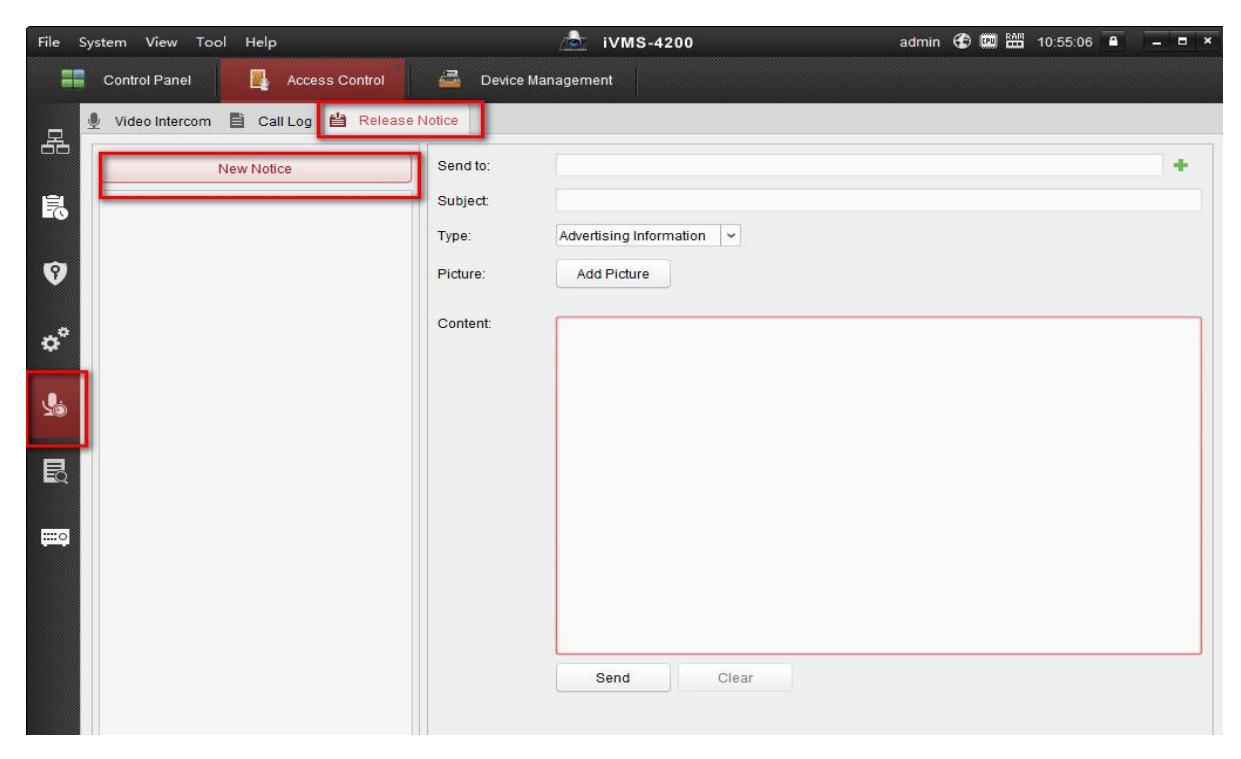

© Hangzhou Hikvision Digital Technology Co.,Ltd. All Rights Reserved.

No.555 Qianmo Road, Binjiang District, Hangzhou 310052, China • Tel: +86-571-8807-5998 • Fax: +1 909-595-0788 E-Mail: <u>support@hikvision.com</u> • <u>www.hikvision.com</u>

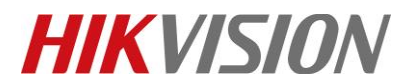

| Title:   | How to Send Notices to Indoor Station from iVMS-4200 | Version: | v1.0 | Date: | 11/8/2018 |
|----------|------------------------------------------------------|----------|------|-------|-----------|
| Product: | Video Intercom                                       |          |      | Page: | 3 of 6    |

### Step4: Edit the notice on the right panel.

1) Click 💻 icon, and select resident.

| Send to: |                          | + |
|----------|--------------------------|---|
| Subject: | Select Resident ×        |   |
| Type:    | Please Select Resident:  |   |
| Picture: | All                      |   |
| Content: | Community01-Room101-test |   |
|          |                          |   |
|          |                          |   |
|          |                          |   |
|          | ОК Сапсе                 |   |
|          |                          |   |
|          |                          |   |

2) Enter the subject of Notice.

Up to 63 characters are allowed in the subject field.

- 3) Select notice type. Four notice types are available, including Advertising, Property, Alarm and Notice Information.
- 4) (Optional) Click Add Picture to add a local picture to the notice. Up to 6 pictures in the JPEG format can be added to one notice. And the maximum size of one picture is 512kb.
- 5) Enter the notice content and click Send to send the edited notice to the selected resident. Up to 1023 characters are allowed in the Content field. The sent notice information will display on the left panel. You can click the notice to view the details on the right panel.

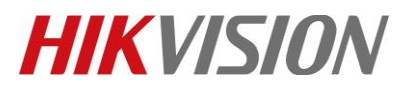

| Title:         | How to Send Notices to In             | door Statio | n from iVMS-4200                | Version:           | v1.0           | Date: | 11/8/2018 |
|----------------|---------------------------------------|-------------|---------------------------------|--------------------|----------------|-------|-----------|
| Product:       |                                       |             | Video Intercom                  |                    |                | Page: | 4 of 6    |
| File System    | n View Tool Help                      |             | 💩 iVMS-4200                     | admin 🏵            | 📟 🛗 11:30:36 🔒 | _ = × |           |
| Co             | ntrol Panel 🛅 Remote Playback         | Reces       | ss Control 💦 📷 Storage Sche     | dule 🗧 Device Mana | igement        |       |           |
| <u>P</u> v     | ïdeo Intercom 🖹 Call Log 🖆 Release    | Notice      |                                 |                    |                |       |           |
|                | New Notice                            | Send to:    | Community01-Room101-test;       |                    |                | +     |           |
|                | mmunity01-Room101-test; 11:30         | Subject:    | Notice-test                     |                    |                |       |           |
| Ple            | ase be notice that message has been i | Type:       | Advertising Information         |                    |                |       |           |
| Ŷ              |                                       | Picture:    | Add Picture                     |                    |                |       |           |
| - <del>0</del> |                                       | Content:    | Please be notice that message h | as been informed.  |                |       |           |
| \$             |                                       |             |                                 |                    |                |       |           |
| L              |                                       |             |                                 |                    |                |       |           |
|                |                                       |             |                                 |                    |                |       |           |
|                |                                       |             |                                 |                    |                |       |           |
|                |                                       |             |                                 |                    |                |       |           |
| <u>.</u>       |                                       |             |                                 |                    |                |       |           |
|                |                                       |             |                                 |                    |                |       |           |
|                |                                       |             |                                 |                    |                |       |           |
|                |                                       |             | Send Clear                      |                    |                |       |           |
|                |                                       |             | Sending message succ            | eeded.             |                |       |           |
|                |                                       |             |                                 |                    |                |       |           |

You can go to Access Control->Search->Notice to check the notice sending status.

| File S | System View Tool Help                              | i∨MS-420                     |                         | admin 🏵 🗰 🛗 11 | :36:10 🔒 🗕 🗖 🗙 |
|--------|----------------------------------------------------|------------------------------|-------------------------|----------------|----------------|
|        | Control Panel 🖳 Access Control 🚄                   | Device Management            |                         |                |                |
|        | Access Control Event Call Log Unlocking Log Notice | 9                            |                         |                |                |
| 62     | Type: All                                          | × 1                          |                         |                |                |
| 1      | Subject.                                           | Recipi                       | ent                     |                | Search         |
|        | Start Time: 2018-11-08 00:00:00                    | 📆 End Ti                     | ne: 2018-11-08 23:59:59 |                | Reset          |
| 9      |                                                    |                              | Search                  |                | 9 Export       |
| . *    | Recipient   Subject   Sending Time                 | Type                         | ing Status Operation    |                |                |
| ₽      | Community01 Notice-test 2018-11-08 1               | Advertising Information Sent | · · ·                   |                |                |
| Ŀ      |                                                    | _                            |                         |                |                |
|        |                                                    |                              |                         |                |                |
| R      |                                                    |                              |                         |                |                |
|        |                                                    |                              |                         |                |                |
|        |                                                    |                              |                         |                |                |
|        |                                                    |                              |                         |                |                |
|        |                                                    |                              |                         |                |                |
|        |                                                    |                              |                         |                |                |
|        |                                                    |                              |                         |                |                |
|        | Total: 1 Page: 1/1 Item per Page: Self-adaptive    | Ÿ                            | I                       | I I I Page     | Go             |

© Hangzhou Hikvision Digital Technology Co.,Ltd. All Rights Reserved. No.555 Qianmo Road, Binjiang District, Hangzhou 310052, China • Tel: +86-571-8807-5998 • Fax: +1 909-595-0788 E-Mail: <a href="mailto:support@hikvision.com">support@hikvision.com</a> • <a href="mailto:www.hikvision.com">www.hikvision.com</a>

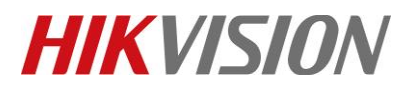

| Title:   | How to Send Notices to Indoor Station from iVMS-4200 | Version: | v1.0  | Date:  | 11/8/2018 |
|----------|------------------------------------------------------|----------|-------|--------|-----------|
| Product: | Video Intercom                                       |          | Page: | 5 of 6 |           |

# Step 6: Reading notice on device local interface.

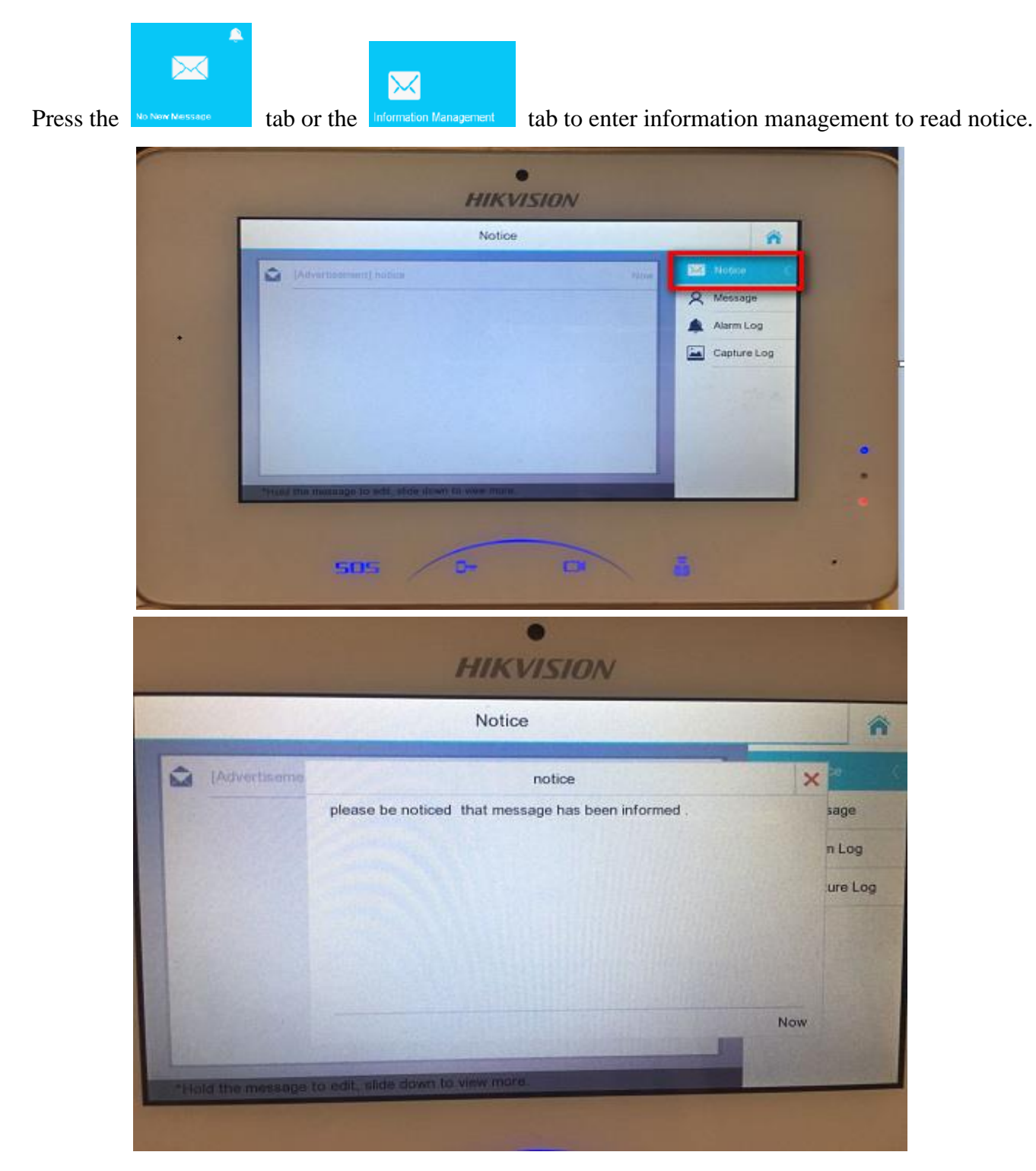

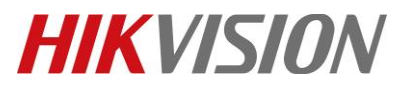

| Title:   | How to Send Notices to Indoor Station from iVMS-4200 | Version: | v1.0 | Date: | 11/8/2018 |
|----------|------------------------------------------------------|----------|------|-------|-----------|
| Product: | Video Intercom                                       |          |      | Page: | 6 of 6    |

# **First Choice for Security Professionals**

# **HIKVISION** Technical Support